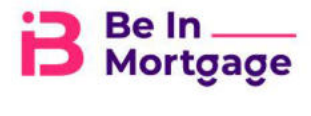

## Appraisal Desk Department Brokered Loans Guideline

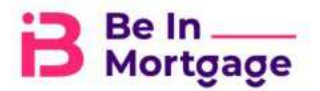

## HOW TO ORDER A BROKER APPRAISAL?

TPO Connect is the integration provided by Reggora that eliminates the need to bounce between multiple systems and log manual status updates, while providing lenders an easy view of their orders in one place.

User data and loan file data mapping must be configured in order for users to begin placing orders in the Reggora platform.

Once user personas are identified, they will create an associated user role and permissions in the Reggora platform to ensure our user syncing functionality enables the right users to perform the right actions within the platform.

|                                                  |               |                                                                      |                         |                  |                  |              | First Lo                  | ter LOAN #              |                        | - Q ANNO | et filmer |
|--------------------------------------------------|---------------|----------------------------------------------------------------------|-------------------------|------------------|------------------|--------------|---------------------------|-------------------------|------------------------|----------|-----------|
| LOAN OPTIONS                                     | Lown Groups   | -                                                                    |                         |                  |                  |              |                           |                         |                        |          |           |
| VIEW                                             |               |                                                                      | III and the second      |                  |                  |              |                           | 1                       |                        |          | -         |
| <ul> <li>All loans.</li> <li>Hy Loans</li> </ul> | All 1<br>1 Lo | Loans<br>lans                                                        | File Started<br>1 Loans |                  | Locks<br>0 Loans |              |                           | Est<br>0 Li             | Closing                |          |           |
| LOAN STATUS                                      |               | 4                                                                    |                         |                  |                  |              |                           |                         |                        |          | _         |
|                                                  | Loan Group    | Al Loins                                                             |                         |                  |                  | Find Losn LO | (S.).                     | ~ Q]                    | Albancal Fee           | 0        | 0         |
| LOAN OPTIONS                                     | 100           | Nome/Loan #/ Property Address                                        |                         | LOCK & Request : | Status           | RATELOCA     | LOAN AMT                  | Loan<br>Croated<br>Date | EST<br>CLOSING<br>DATE | Status   | Contains  |
| view                                             |               | America, Arrige #5254881775<br>E123 Sente Clare Arm, Unit 1579 Alexy | cra C4 95501            | MotLocked        |                  |              | Conservous<br>\$35,400.00 | 02/25/200               |                        | Startest | 2         |
| <ul> <li>Al loens</li> <li>My Loens</li> </ul>   |               |                                                                      |                         |                  |                  |              |                           |                         |                        |          |           |
| LGAN STATUS                                      |               |                                                                      |                         |                  | •                |              |                           |                         |                        |          |           |
| Current<br>Arctined                              |               |                                                                      |                         |                  |                  |              |                           |                         |                        |          |           |

Users must click on "all loans" and select the desired loan file for which they would like to place an appraisal order.

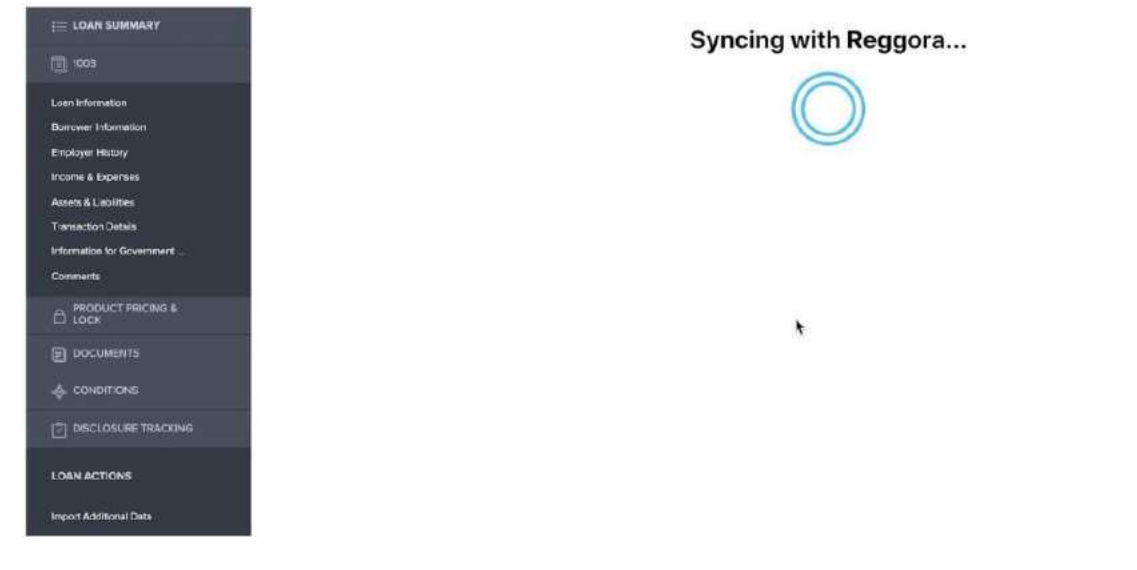

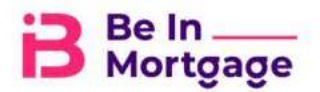

Once the loan file is selected, users will scroll down under 'Loan Actions', where they will select the 'Reggora' tab. Once selected, the user will be presented with the above screen as the loan file data syncs to the Reggora platform.

| E LOAN SLIMMARY                                                                                          | Reggora Lender 🚍                                                                                                  |                                                                            |                    |                                       |            | <i>₫</i> <b>®</b> _8 |
|----------------------------------------------------------------------------------------------------|----------------------------------------------------------------------------------------------------|----------------------------------------------------------------------------|--------------------|---------------------------------------|------------|----------------------|
| 1903                                                                                                    | Loons / Loon #5254181275                                                                                          |                                                                            |                    |                                       |            |                      |
| Loan Information<br>Borrower Information<br>Employer History                                             | #5254181275 8143 Santa                                                                                            | Clara Ave, Unit 1223                                                       | 8, Alameda, CA 945 | 501                                   |            | Create Online 🖌 🗃    |
| Second & Fightman<br>Assets & Lisbillies<br>Transaction Details<br>Sifumation for Government<br>Comments | Andy Amorica A<br>Borrower C<br>H: 008-989-8933<br>H: dy apterviewo com                                           | Fair<br>Amy Amarica<br>coborrower<br>h 502 688 888 8<br>my s@fendimmac.com | Craste New Contact |                                       |            |                      |
| D LOOK                                                                                                   | (COLUMNAL)                                                                                                    | (titer Vistemsteit)                                                        |                    |                                       |            |                      |
| CONDITIONS                                                                                               |                                                                                                    |                                                                            |                    |                                       |            |                      |
| DISCLOSURE TRACKING                                                                                      | D Louis Details                                                                                                   |                                                                            | ,                  |                                       |            |                      |
| LOAN ACTIONS                                                                                             | 🗖 Loan Details                                                                                                    |                                                                            |                    | III Important Dates                   |            |                      |
| Import Act/Bional Data<br>Order Childs<br>Online Dia<br>Timine Dia                                       | Leen Purpaas:<br>Prinify:<br>Berrows: Peyment Option;<br>Lean Type:<br>Subject Property Number Units:<br>NMLS Id: | Refinance<br>Normal<br>Collect bofore Onlori<br>Dorvantional<br>1<br>998   | 10                 | P&S Commitment Date:<br>Date Created: | 08,28(3020 |                      |

Once the loan file data syncs, users can view their loan file data in the Reggora platform and validate the information. Once the user is ready to place their appraisal order, simply select the green 'Create Order' button in the upper right corner.

| Total Fire<br>\$0                    | E Product & Fees      | 8 Appraiser Selection | 8 Broadcast Sattings |                                                   |  |
|--------------------------------------|-----------------------|-----------------------|----------------------|---------------------------------------------------|--|
|                                      | Select a Product:     |                       |                      | Borrower Payment Option:                          |  |
| Due Date                             | Select.               |                       | \$ 0                 | On Hold until Payment     Collect before Ordering |  |
| Order Request Method<br>Individually | + Add Additional Fees |                       |                      |                                                   |  |
| Normal 12                            |                       |                       |                      |                                                   |  |

Once users click on 'Create Order', they will be able to select the product they wish to order, their allocation mode, priority, and payment method.

Users will also be able to select the appraiser(s) they would like the order to be sent to.

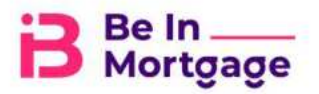

| cal fee                | Product & Fees       | Appraiser Sel | ection 88 Br      | netrast Settings |           |                     |                 |               |               |
|------------------------|----------------------|---------------|-------------------|------------------|-----------|---------------------|-----------------|---------------|---------------|
| or Cate                | Sounds Approximite   | x Q           | Reset all Filters |                  | Geography | Specializations     | Appraisal Stats | Panel Source  | Coverage Area |
| 12/12/2020             | Available Appraise   | rs            |                   |                  |           | Selected Appraisers | k               |               |               |
| ob Mocation Mode       | Appraiser #          | Proximity =   | On-time =         | Revisions =      | All       | Appraisor =         | Proximity =     | On-time = Rev | Remov         |
| Manual 😰               | Michiele's 3rd       | N/A           | INIA              | [N/A]            | 0         |                     |                 |               |               |
| niner Norquest Methods | Jennie's Approisials | (NYA)         | NIA               | M/A              | 0         |                     |                 |               |               |
| ndividually 🗷          | Jennie Hamay         | INTAL         | INIA              | INZNI            | 0         |                     |                 |               |               |
| ionty<br>iormal @      |                      |               |                   |                  |           |                     |                 |               |               |
|                        |                      |               |                   |                  |           |                     |                 |               |               |

Once users select the desired information and click on 'Create', they will be redirected to the newly created order, where they can perform a number of actions.

| E LONGOVMANY                                                              | Roggora Lender                          | 0                                |                                                                                                    |                         |                |                                            |                                           | 19 14           |
|---------------------------------------------------------------------------|-----------------------------------------|----------------------------------|----------------------------------------------------------------------------------------------------|-------------------------|----------------|--------------------------------------------|-------------------------------------------|-----------------|
|                                                                           | Shiney / Louis #525-15                  | 64.225.                          |                                                                                                    |                         |                |                                            |                                           |                 |
| Lair maradan<br>Banyaki (nahidar                                          | #6264181276                             | 8143 Sant                        | a Clara Ave, Unit '                                                                                                    | 1223, Alameda,          | CA 94501       |                                            | File Order                                | Citier Artoor + |
| - Theory & Capathian                                                      | 🕔 Wateg to Payne                        |                                  | Dedug Apresses                                                                                                    | () Appended             |                | (i) matches/telenat                        | O requestion Completion                   | (i) Schnitter   |
| Added & Latville                                                          | -                                       |                                  |                                                                                                    |                         |                |                                            |                                           |                 |
| Tonacte Carls enternation to Severational Garmente Price Severational DOC | Andy Americ<br>Borniere<br>H 106-882-88 | tim<br>a<br>mi<br>orizzo         | Arry America<br>faborator<br>http://www.example.com/<br>http://www.example.com/<br>http://wwww.example.com/<br>http://www.example.com/<br>http:/ | Crass Res Cr            |                |                                            |                                           |                 |
| C DOCIMENTS                                                               | (2222222)                               |                                  | CHURCHER                                                                                                    |                         |                |                                            |                                           |                 |
|                                                                           |                                         |                                  |                                                                                                    |                         |                |                                            |                                           |                 |
|                                                                           |                                         |                                  |                                                                                                    |                         |                |                                            |                                           |                 |
|                                                                           | The other is still as                   | ning paperant if i<br>at Roymond | an annai 100 is annaichte i                                                                                                    | No cistos antesiste mar | contre le Appi | ninge eller to be barrier below            |                                           |                 |
| Import AddouratiOne                                                       |                                         |                                  |                                                                                                    |                         |                |                                            |                                           |                 |
| Oran Credit                                                               | D Order Defails                         | PJ Los Deals                     | S eVeri Decaderes                                                                                                    | S. Jose Dispersion      | III ferrere    |                                            |                                           |                 |
|                                                                           | 🗇 Order Detail                          | ¥                                |                                                                                                    |                         |                | 🖉 Marnie Notes                             |                                           |                 |
| Deskears                                                                  | Station                                 |                                  | Weiting for Fa                                                                                                    | provident :             |                | forward former in a concern routine inform | service or a file interval in a many file | - 101           |

Users can edit the order and change the due date, appraiser selection, etc., by clicking 'Edit Order' button.

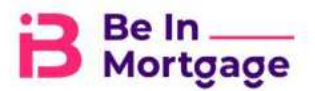

| 100                    | Traduct & free      | R Augustuse Sel | sectors (B) to    | unthin Settings |             |                     |                 |                |                   |
|------------------------|---------------------|-----------------|-------------------|-----------------|-------------|---------------------|-----------------|----------------|-------------------|
| ur Drai<br>1947 - 2017 | (Silen) (spolyriz)  | 9               | Reset all Filters |                 | Geography   | Declined            | Specializations | Appreciated St | lata Panel Source |
| Columns Main           | Available Appraise  | ns.             |                   |                 |             | Selected Appraisers |                 |                |                   |
| fanual 🧭               | Appraiose ±         | Presimity :     | Os-tens :         | Revisions =     | 8.00<br>301 | Approiser 1         | Proximity ±     | On-time :      | Bevisions : Al    |
| der Holand Arie Balt   | MONIN'S AT          | INW.            | NR.               | 100             | Ð           |                     |                 |                |                   |
| dividuality @          | Jamesin's Assesseds | INN             | 188               | INVE.           | 63          |                     |                 |                |                   |
| 100 M                  | versile (saming     | RM              | 306               | 365             | 63          |                     |                 |                |                   |
| lormal @               |                     |                 |                   |                 |             |                     |                 |                |                   |
|                        |                     |                 |                   |                 |             |                     |                 |                |                   |
|                        |                     |                 |                   |                 |             |                     |                 |                |                   |

When the appraiser the user originally selected do not respond to the order in the allotted time, user will have the option to edit the order by select a different appraiser in the 'Appraiser Selection' tab. P.S.: When an appraiser rejects an order the name of the company will be highlighted in red. To select a new appraiser, click on green button and the appraiser selected will move to 'Selected Appraisers'.

| Availab                                                                                                    | le Appraisers |             |           |             |            | Selected Appraise | rs          |           |             |                                                                             |                                                                               |
|----------------------------------------------------------------------------------------------------|---------------|-------------|-----------|-------------|------------|-------------------|-------------|-----------|-------------|-----------------------------------------------------------------------------|-------------------------------------------------------------------------------|
| Appraise                                                                                                    | r 1           | Presimity = | On-time ¢ | Revisions # | Add<br>All | Appraiser.0       | Proximity = | On-time = | Revisions = | All                                                                         |                                                                               |
| Marylly                                                                                                    | 1 Dat         | INN         | INUM:     | IN/N        | 0          |                   |             |           |             |                                                                             |                                                                               |
| Jammin's                                                                                                    | Accorateals   | INN         | ININ;     | N/N         | 0          |                   |             |           |             |                                                                             |                                                                               |
| (deingring for                                                                                                    | laringi .     | N/A         | (AUA)     | 160         | D          |                   |             |           |             |                                                                             |                                                                               |
|                                                                                                    |               |             |           |             |            |                   |             |           |             |                                                                             |                                                                               |
|                                                                                                    |               |             |           |             |            |                   |             |           |             |                                                                             |                                                                               |
|                                                                                                    |               |             |           |             |            |                   |             |           |             |                                                                             |                                                                               |
| ≋ / Lown #25455<br>25456 <b>51 East Spri</b> i                                                                                                    | ngfield Stree | et, Boston, | MA 02118  |             |            |                   |             |           |             | Edit Onler                                                                  | Order Actions                                                                 |
| ≋ / Loan #35456<br>25456 <b>51 East Spri</b> i                                                                                                    | ngfield Stree | et, Boston, | MA 02118  |             |            |                   |             |           |             | Edit Onder                                                                  | Order Actions                                                                 |
| <ol> <li>/ Inan #75455</li> <li>25456 51 East Sprin</li> <li>Requires Attention: None of the</li> </ol>                                                               | ngfield Stree | et, Boston, | MA 02118  |             |            |                   |             |           |             | Edit Criter<br>Schnikk<br>@ Flace 0                                         | Order Actions<br>le<br>Inder On Hold                                          |
| <ul> <li>/ Ioan #25456</li> <li>25456 51 East Sprin</li> <li>Requires Attention: None of the</li> </ul>                                                               | ngfield Stree | et, Boston, | MA 02118  |             |            |                   |             |           |             | Edit Crofor<br>Schnall<br>OP Flace O<br>Result<br>Result                    | Order Actions<br>le<br>Inder On Hold                                          |
| / Loar #25455<br>25456 <b>51 East Sprin</b><br>Sequires Attention: None of the                                                                                        | ngfield Stree | et, Boston, | MA 02118  |             |            |                   |             |           |             | Edit Order<br>Schnisti<br>Place C<br>Place C<br>Reuse<br>Schnisti<br>Carcel | Order Actions<br>le<br>Inder On Hold<br>an Order<br>Order                     |
| <ul> <li>/ Loan #25455</li> <li>25456 51 East Sprin</li> <li>Requires Attention: None of the relation of ficor</li> <li>Loan Officer</li> <li>Loan Officer</li> </ul> | ngfield Stree | et, Boston, | MA 02118  |             |            |                   |             |           |             | Edit Order<br>Schwill<br>Place C<br>Reuse<br>Carcel<br>C Greate             | Order Actions<br>let<br>Inder On Hold<br>an Order<br>Doder<br>Followsp. Order |

Once the order has been accepted by an appraiser, if the user wishes to reassign the order, they will click 'Order Actions' and then select reassign order and choose a new appraiser they wish to send the order.

Additionally, in 'Order Actions' users can cancel, place the order on hold or create a follow up order for the loan.

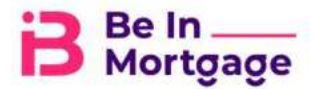

| 25456 51                                                                                            | East Springfi                 | eld Street, Bost         | on, MA 02118                                                                                                    |                |          |                                                              | Edit Order Order Actions                                 |
|----------------------------------------------------------------------------------------------------|-------------------------------|--------------------------|----------------------------------------------------------------------------------------------------|----------------|----------|--------------------------------------------------------------|----------------------------------------------------------|
| legures Attens                                                                                      | ion: None of the reque        | sted appraisers accepted | the order                                                                                                    |                |          |                                                              |                                                          |
| Loan Office<br>Loan Office<br>W 1994567<br>(https://doi<br>Profile                                  | er<br>890<br>Donketon         | Oranhes Orient           |                                                                                                    |                |          |                                                              |                                                          |
| Ordar Detxils                                                                                       | 🗋 Laur Details                | E2 Appraisal Requests    | g wind decuments                                                                                                    | Star Documents | Daymont. | ⊖ Turn Coveniation                                           |                                                          |
| 🗄 Order Det                                                                                         | ails                          |                          |                                                                                                    |                |          | 🕑 Internal Notes                                             |                                                          |
| Status:<br>Due Date:<br>Roquested Apr<br>Order Type:<br>Product Name<br>Borrowar Payr<br>Order Fea: | praisen<br>s:<br>nent Option: |                          | Finding Appraisers<br>11/29/2020<br>Calculating Appraiser<br>Nermal<br>- Test Product<br>Callact before Ordering<br>\$100.00 |                |          | , Internal Notes is a place to stole information on a file a | ternally as a learn. This is not shared with appraisant. |
| forms:<br>Assimoet:                                                                                 |                               |                          | O O IN                                                                                                    |                |          |                                                              | Marines Marries Torreitare                               |
|                                                                                                    |                               |                          |                                                                                                    |                |          |                                                              | Char with                                                |

If at any time users are running into an issue placing, allocating or managing their orders, Reggora's Support team is just a click away. To send a message to the Reggora Support team, please click 'Chat with an Expert' in the lower right-hand corner of the screen.

For more information about the Reggora platform, reach out to your customer success representative.